# **Guida Centro Nomine Difese**

# Lato Avvocato Difensore d'Ufficio

Accedere al sito <u>www.centronominedifese.it</u> e selezionare il tribunale di competenza nell'area azzurra a destra riservata ai Difensori d'Ufficio e cliccare il pulsante *Accedi* (fig. 1) per collegarsi all'Area riservata agli iscritti di SFERA (quella gia usata per accedere alla sezione della formazione professionale, della mediazione e delle variazioni anagrafiche on-line). Inserire quindi le consuete credenziali accesso (fig. 2).

#### Figura 1

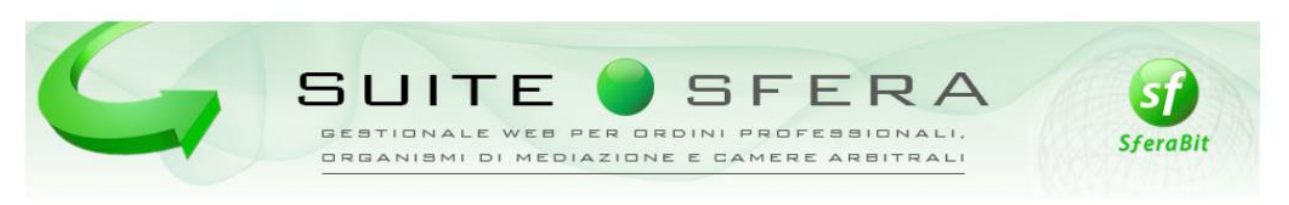

### Centro Nomine Difese d'Ufficio

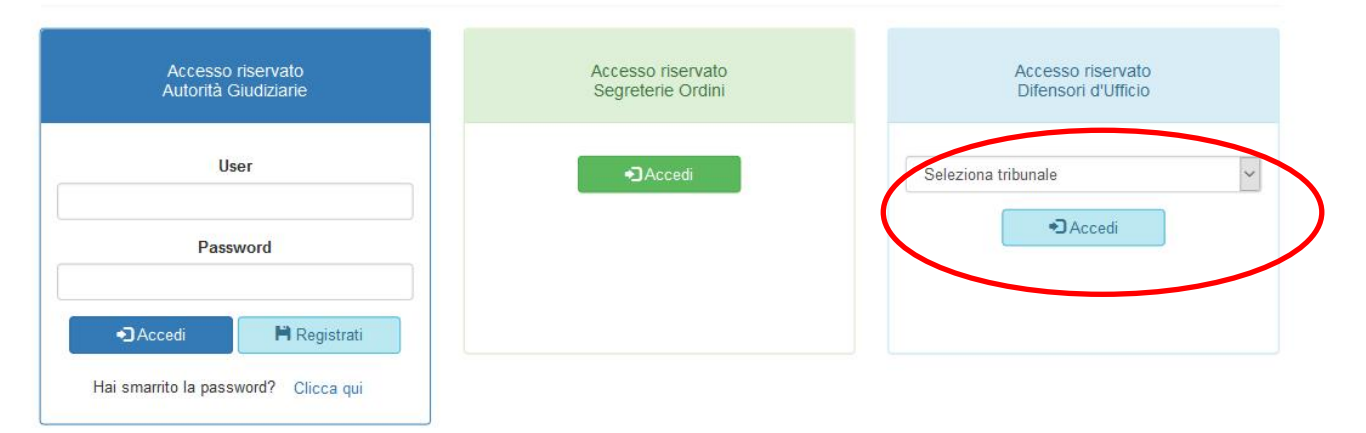

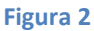

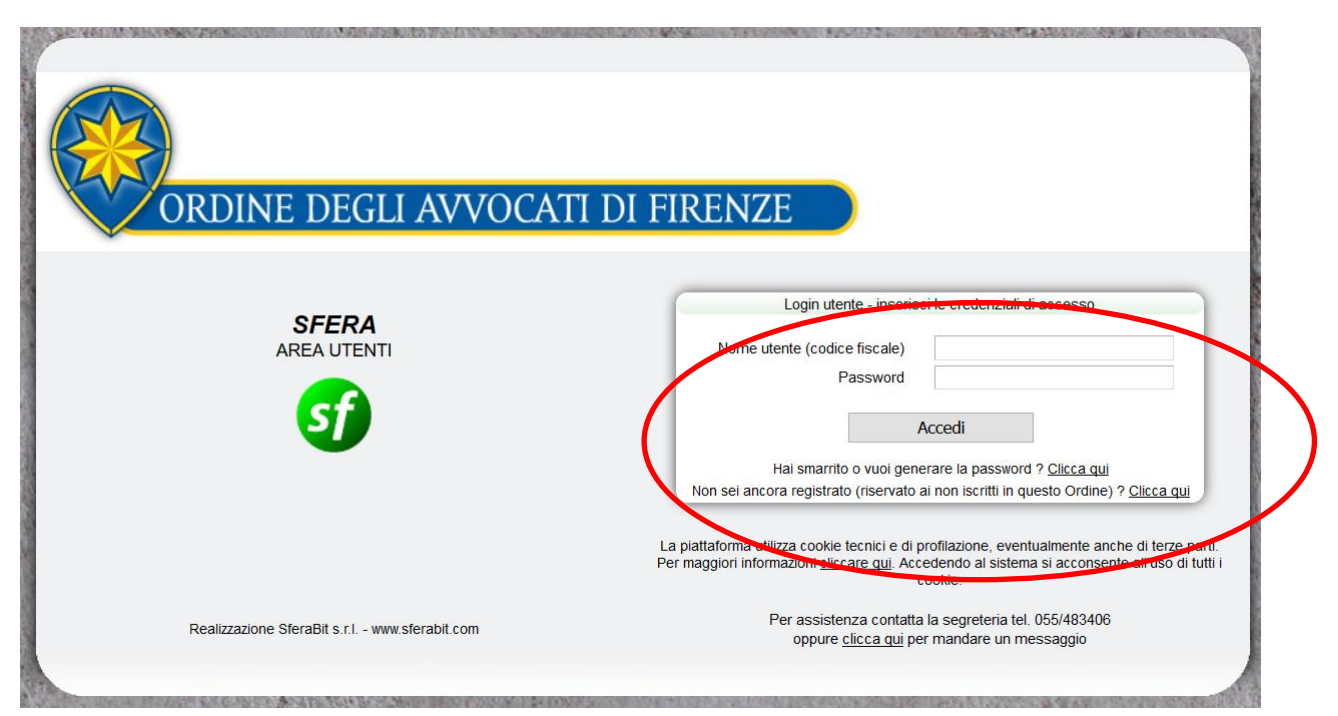

🖄 Apri giorni e periodi di disponibilità

Nell'area personale di ogni Difensore compare l'icona "Difese d'ufficio" (Fig.3). Premendo tale pulsante si accede ad una nuova pagina con tre pulsanti (Fig.4) che permettono di visualizzare/gestire i turni assegnati, aprire e gestire le sostituzioni richieste e gestire giorni e periodi di indisponibilità

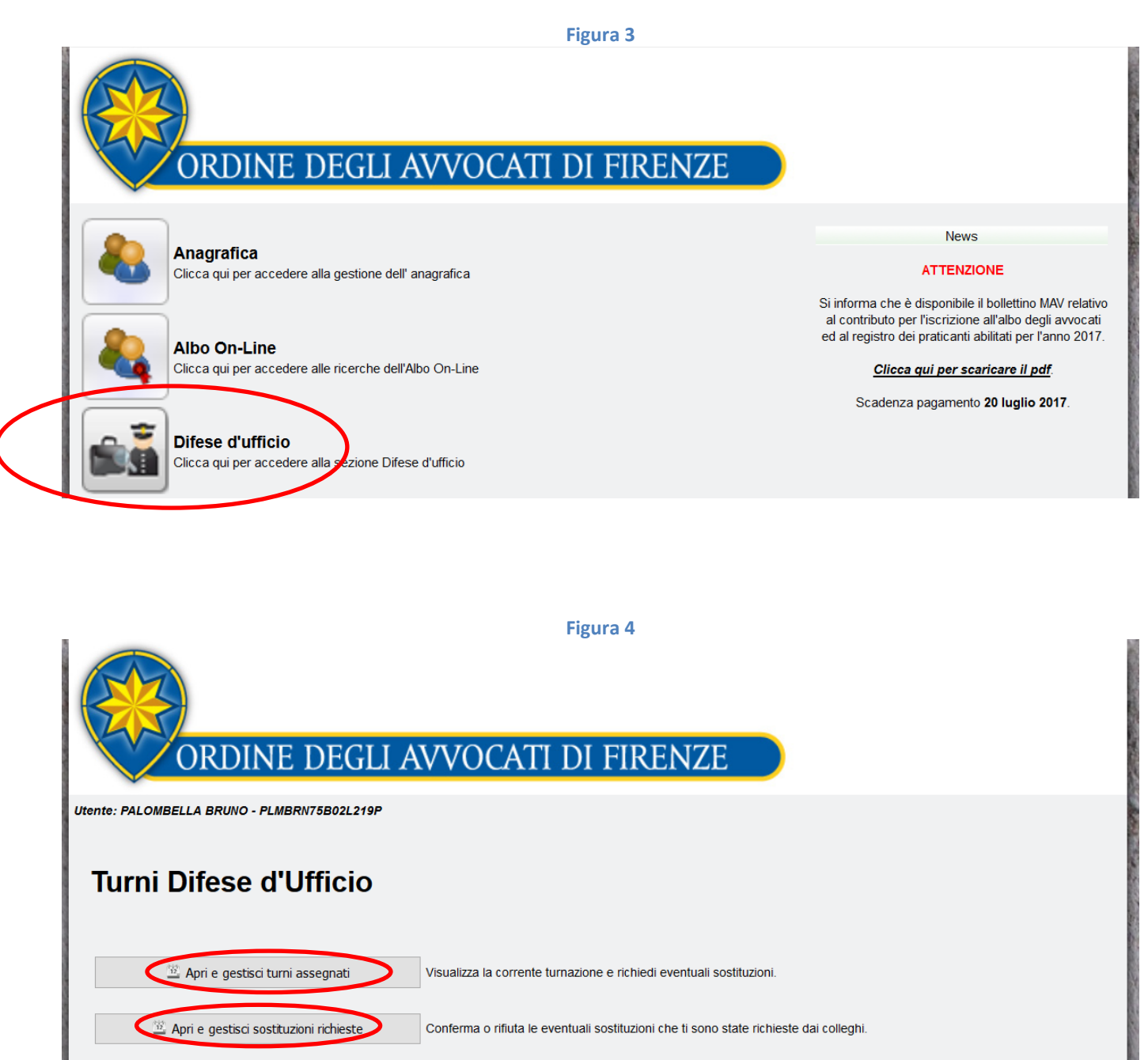

Visualizza e modifica le tue disponibilità per la generazione della prossima turnazione

Premendo il pulsante "Apri e gestisci turni assegnati", l'avvocato può visualizzare la corrente turnazione (cioè quando è di turno), le precedenti turnazione e richiedere eventuali sostituzioni (Fig.5).

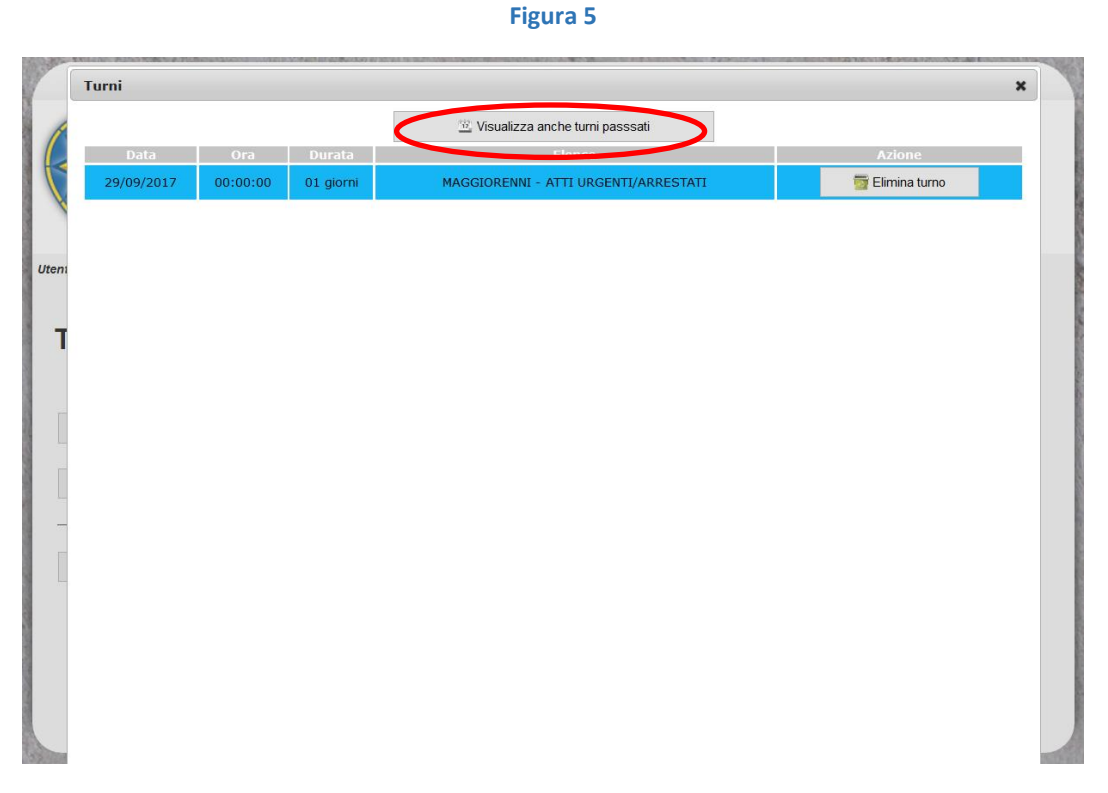

Premendo il pulsante "Apri e gestisci sostituzioni richieste" l'avvocato conferma o rifiuta le eventuali sostituzioni che le sono state richieste dai colleghi. Le azioni si possono o accettare o rifiutare.(Fig.6)

### Figura 6

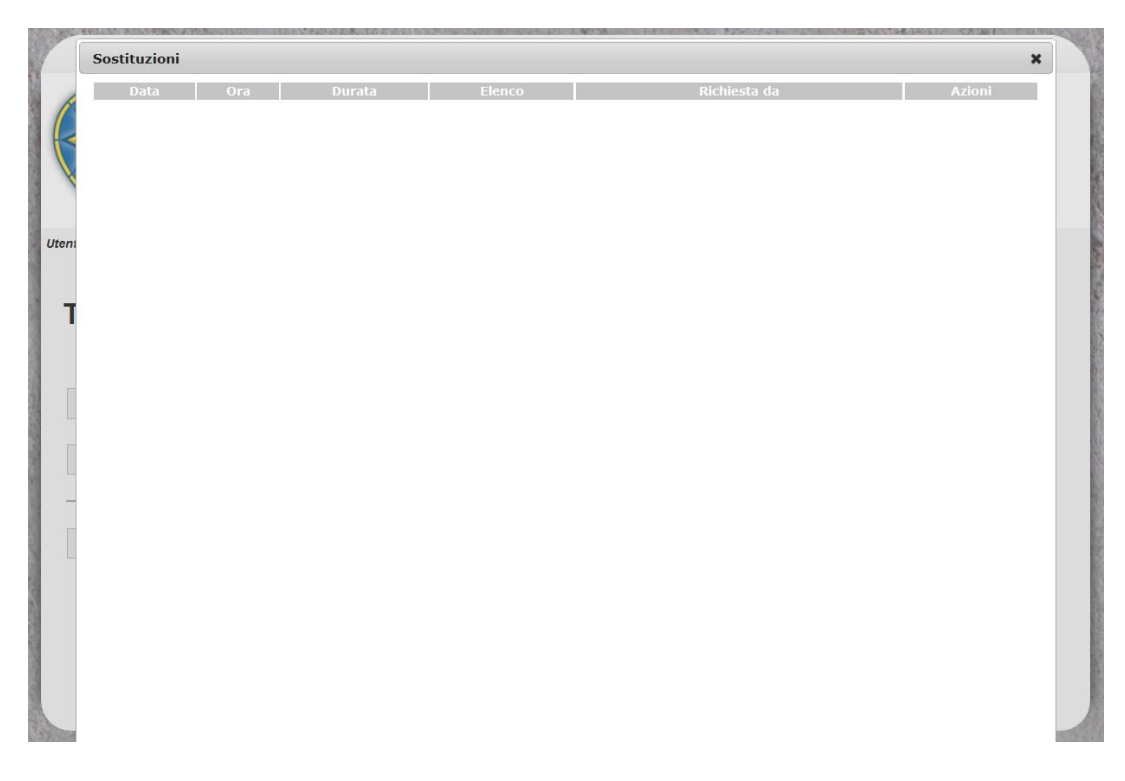

Infine premendo il pulsante "Apri giorni e periodi di indisponibilità" l'avvocato può visualizzare e modificare le disponibilità per la prossima turnazione inserendo nuove righe con giorni singoli o intervalli di giorni. Tutto questo va comunicato e inserito prima della creazione della nuova turnazione periodica (Fig.7).

| DIFESE D'UFFICIO - IL SOGGETTO RICEVE INCARICHI SOLO NEI GIORNI CHE RISPETTANO LE DISPONIBILITA' SOTTO IND |                           |            |                           |           |
|----------------------------------------------------------------------------------------------------|---------------------------|------------|---------------------------|-----------|
| 🔯 Aggiorna                                                                                                 | Giorni di indisponibilità |            |                           | 🚔 Nuovo   |
| Tipo                                                                                                    | Data da                   | Data a     |                           |           |
| iorno singolo                                                                                              | 27/08/2017                |            | " <sub>b</sub> " Modifica | 📷 Elimina |
| Siorno singolo                                                                                             | 25/08/2017                |            | "b <sup>t</sup> Modifica  | 📷 Elimina |
| ntervallo di giorni                                                                                        | 27/07/2017                | 04/09/2017 | " <sub>b</sub> ' Modifica | 📷 Elimina |
|                                                                                                    |                           |            |                           |           |
|                                                                                                    |                           |            |                           |           |